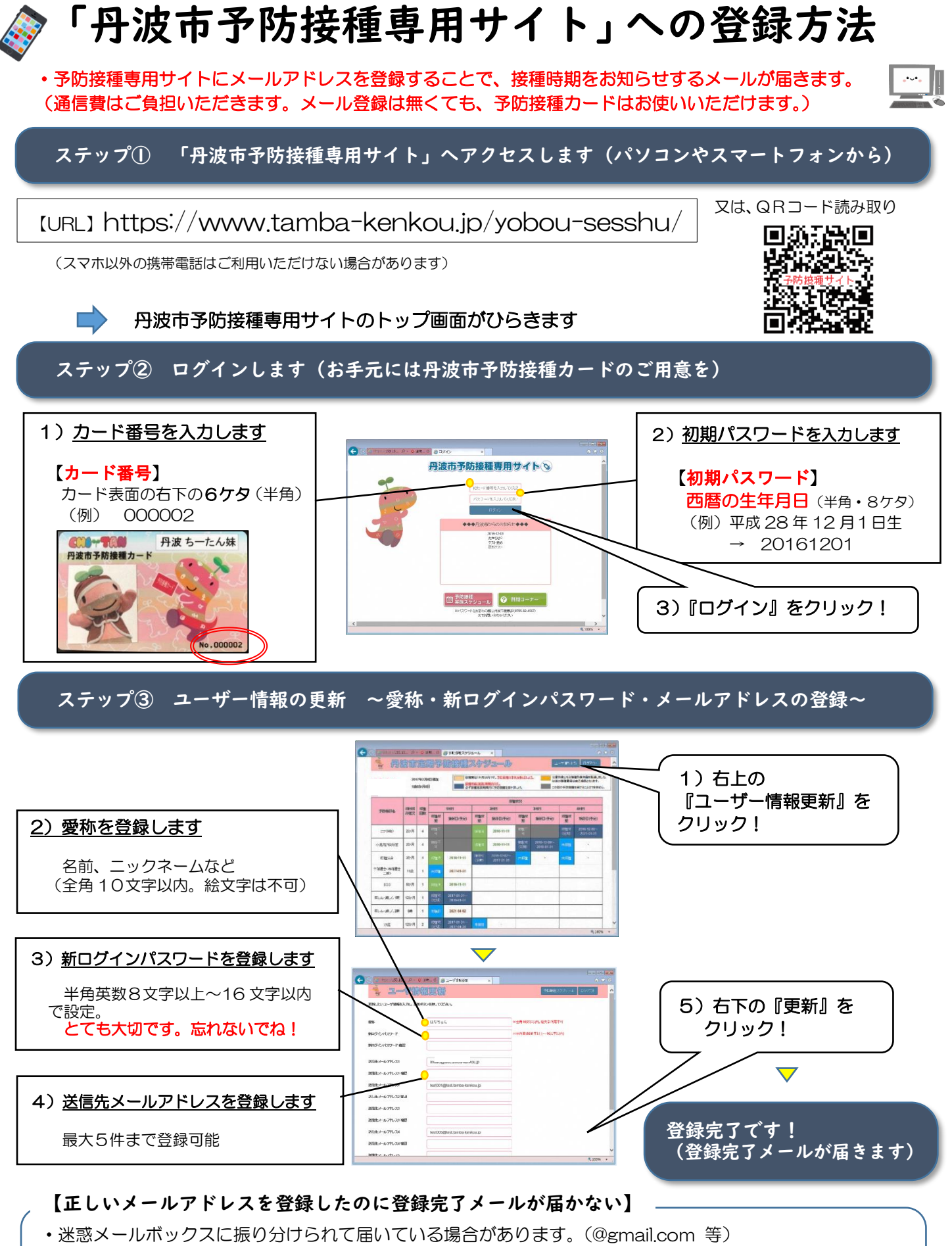

- ・ドメイン、指定受信、本文に URL があるメールの受信拒否などの設定をしておられる場合があります。 @tamba-kenkou.jp のドメインを受信可能設定にしてください。
- ・設定方法がご不明の場合は、お使いの各携帯電話会社等にお問い合わせください。